# オリジナル完走ムービー (.finisher) ダウンロード手順

大会期間中に 42.195km 以上、TATTA を使って走った方はオリジナル完走ムービー (.finisher) をダウ ンロードすることができます。 ※マラソンの部のみとなります。 ※ダウンロード期限:2022年1月6日(木)23:59

以下の手順で作成いただけます。

# 1. 動画完走証発行ページにアクセス

https://finisher.runnet.jp/races

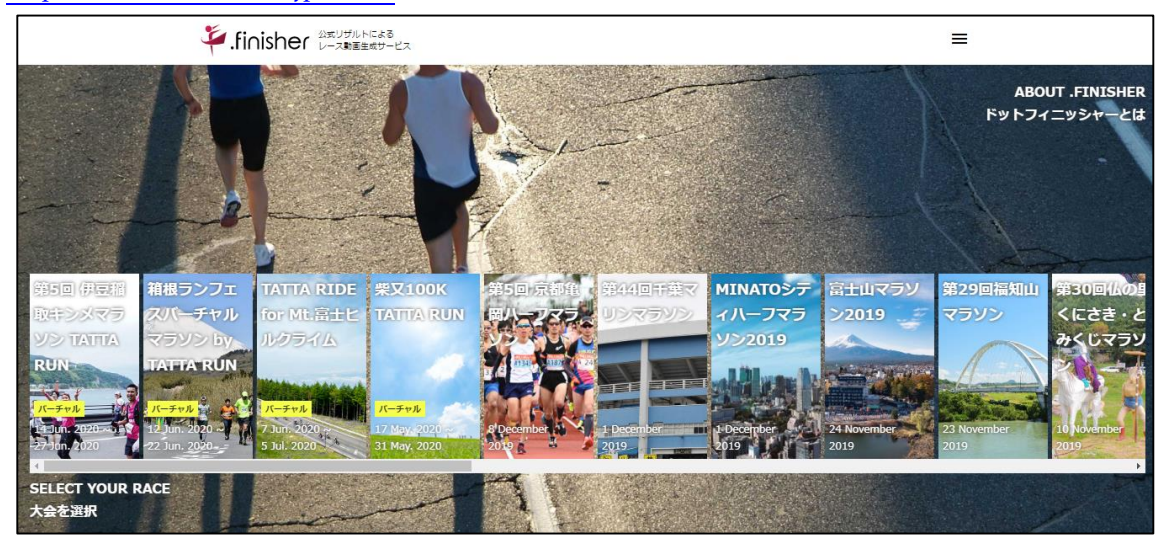

2.「福岡マラソン 2021 オンライン」を選択し、氏名を入力(漢字もしくはカタカナ)

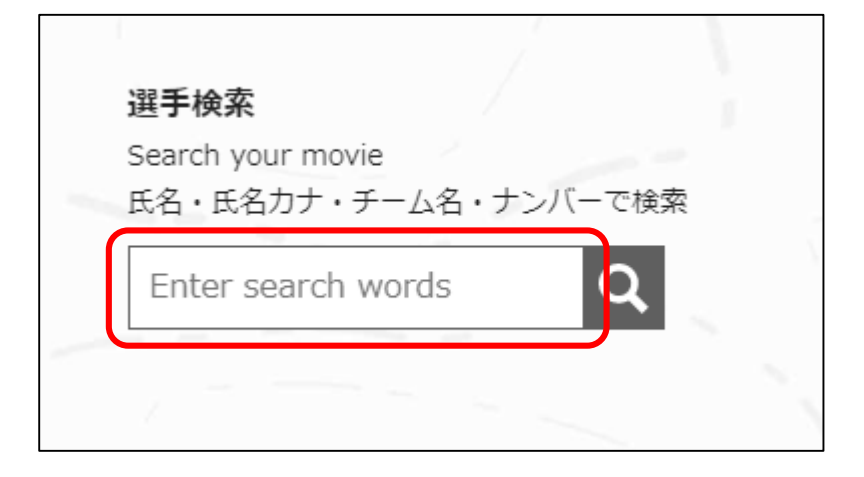

3. 対象者を選択してクリック(下記は"福岡"で検索した例)

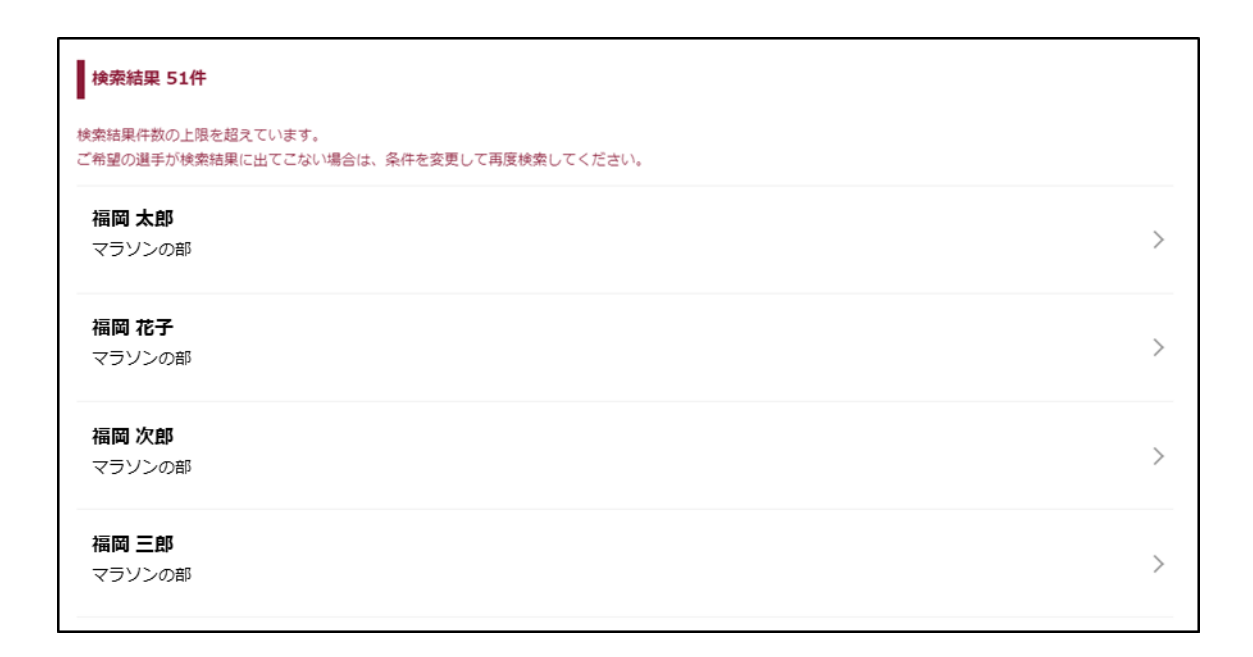

4. 動画ダウンロード用の Email アドレスを入力し、「確認メールを送信」をクリック

| 手.finisher 公気リザルトによる<br>レース動画生成サービス         | ≡ |
|---------------------------------------------|---|
| 福岡マラソン 2021 オンライン フィニッシャーズムービー              |   |
| 福岡 太郎 フルバージョン                               |   |
| GET FULL-VERSION MOVIE<br>フル・バージョンを作成する     |   |
| メール おえタマイズ 決済 売了                            |   |
| Confirm your email                          |   |
|                                             |   |
| ● B キャオ ● English                           |   |
| ※動画のダウンロード先をご案内するため、また動画を両作成する場合にのみ利用いたします。 |   |
| Enter your email                            |   |
|                                             |   |
| 確認メールを送信                                    |   |

5. 届いたメールに記載の URL にアクセス

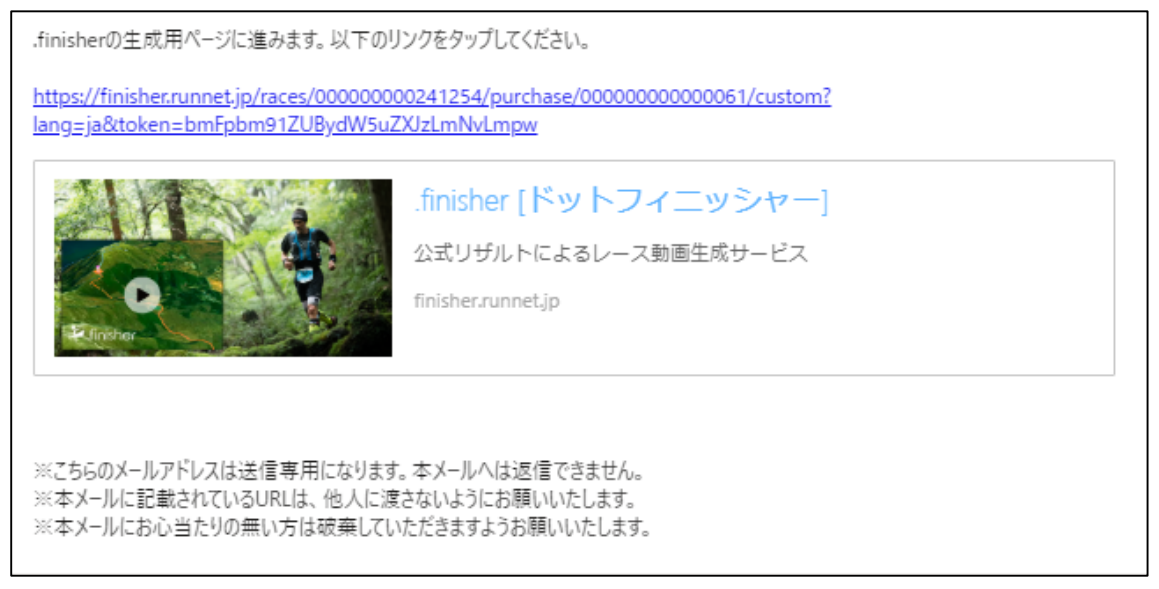

6. レース前に目標としていたタイムを入力

※目標タイムは動画内でご自身のタイムとの差を表示するために使われます。

| ${\stackrel{\scriptscriptstyle{(1)}}{\leftarrow}}$ .finisher ${\scriptstyle_{(1)}}$ | 2             |     | =  |
|-------------------------------------------------------------------------------------|---------------|-----|----|
| 福岡マラソン 2021 オンライン                                                                   | フィニッシャーズムー    | -ビー |    |
| 福岡 太郎 フルバージョン                                                                       |               |     |    |
| GET FULL-VERSION MOVIE<br>フル・バージョンを作成する                                             |               |     |    |
| メール認証                                                                               | カスタマイズ        | 2清  | 完了 |
| 動画の主成は作成頂いた後にもやり直しが可能<br>目標タイム、写真を入れたサンプル動画は こま                                     | टूब.<br>:5    |     |    |
| 目標タイム                                                                               |               |     |    |
| レース前に目標としていたタイムを入力してくだ                                                              | さい            |     |    |
| Enter the target time before the race.<br>※目標タイムは動画内でご自身のタイムとの差を                    | 表示「るために使われます。 |     |    |
| hour min sec                                                                        |               |     |    |
|                                                                                     |               |     |    |

### 7.「TATTA からインポート」ボタンをクリック

※該当期間内の走行履歴が表示されますので、42.195km以上の距離になるように 履歴をご選択ください。所定の距離を満たしていないとこの画面以降先に進めません。
※作業の途中で動画内に表示したい写真を挿入できる画面がありますが、

大会主催者が用意したオリジナルの写真を予め設定しております。

ご覧になられたい方は、写真を変更せずそのまま下部にあります「次へ」ボタンをクリック いただくことを推奨いたします。

| 挙.finisher <sub>レース動画生成サービス</sub>                                                                                                    |              | ≡     |
|----------------------------------------------------------------------------------------------------|--------------|-------|
| 記録入力                                                                                                    |              | TATTA |
| TATTAで計測した記録を選択してください。<br>Please select distance and time from TATTA.<br>※対象アクティピティ:Running,Trail running                                                                                                    |              |       |
|                                                                                                    | TATTAからインポート |       |
| 写真選択                                                                                                    |              |       |
| 動画内に表示したい写真を選択してください<br>Please select the photos.<br>※全ての場所に設定する必要はありません。                                                                                                    |              |       |
| Start地点の写真を追加                ・              ・              ・              ・              ・              ・              ・              ・              ・              ・              ・              ・              ・              ・              ・              ・              ・              ・              ・              ・              ・              ・              ・              ・              ・              ・              ・              ・              ・              ・             ・              ・              ・              ・              ・              ・              ・              ・              ・              ・              ・              ・              ・              ・              ・              ・              ・              ・              ・              ・              ・              ・              ・              ・              ・              ・              ・              ・              ・              ・              ・             ・              ・                                                                                                    |              |       |
| no<br>photo<br>写真を選択                                                                                                    |              |       |
| 5~10 km地点の写真を追加 <ul> <li>             ・</li> <li>             ・</li>             ・ <li></li></ul> |              |       |

- ①インポート時に RUNNET の ID パスワードを入力してください。
  - ※福岡マラソン 2021 オンラインエントリーおよび TATTA で連携済みの ID・パスワードを入力 してください。

| TATTAからインポート                           |
|----------------------------------------|
| TATTAと連携中のRUNNETユーザーID/パスワードを入力してください。 |
| ユーザーID (ほたはメールアドレス)                    |
|                                        |
|                                        |
| パスワード *                                |
| ·                                      |
| Login                                  |
| Lugii                                  |
| Cancel                                 |
|                                        |

# ②距離の選択画面

履歴を複数選択し、走行距離合計が「42.195km」を越えるようにしてください。

# ③選択後、OK をクリック

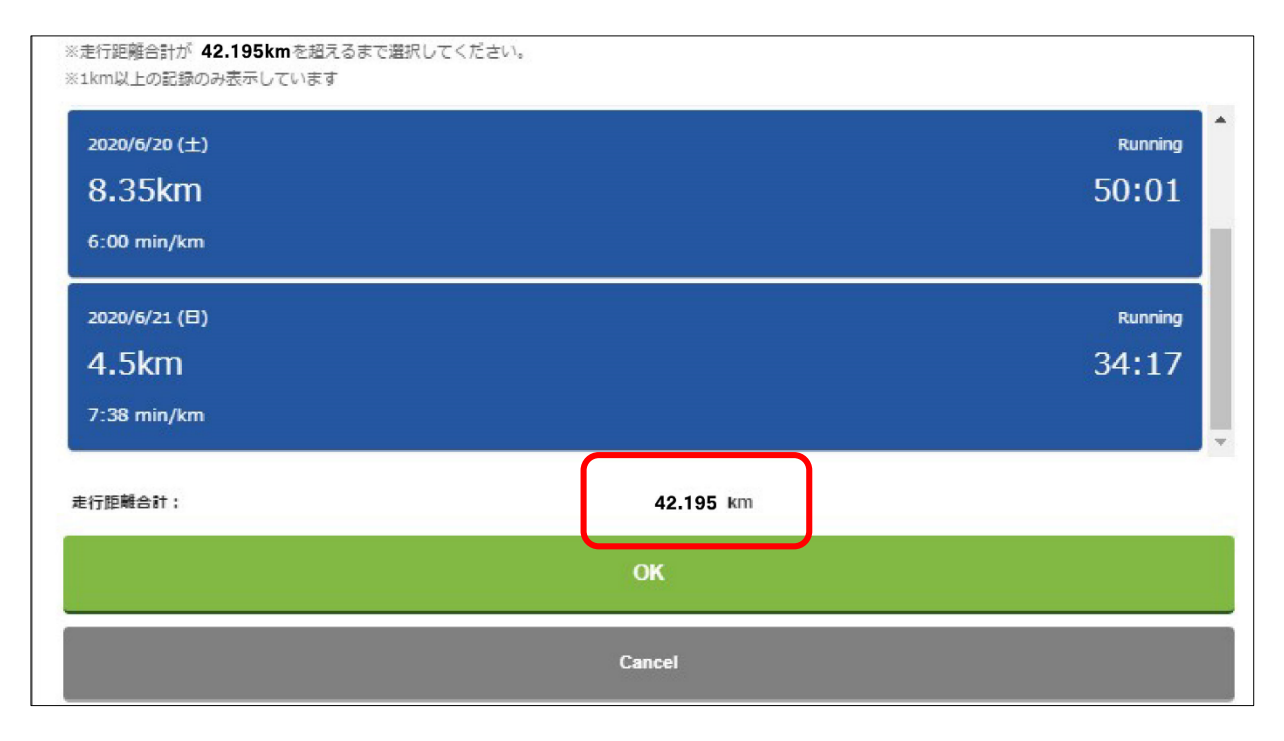

④選択した履歴がもとの画面に表示されるので、一番下の「次へ」ボタンをクリック

| TATTAで<br>Please se<br>※対象アク | TATTAで計測した記録を選択してください。<br>Please select distance and time from TATTA.<br>※対象アクティビティ:Running,Trail running |              |    |              |
|------------------------------|----------------------------------------------------------------------------------------------------|--------------|----|--------------|
|                              |                                                                                                    |              |    | TATTAからインポート |
| 距離                           | 10                                                                                                    |              |    |              |
| タイム                          | 1                                                                                                    | 0            | 12 |              |
| 距離                           | 8.35                                                                                                    |              |    |              |
| タイム                          | 0                                                                                                    | 50           | 1  |              |
| 距離                           | 4.5                                                                                                    |              |    |              |
| タイム                          | 0                                                                                                    | 34           | 17 |              |
| 走行距離台<br>走行時間台               | 新た: 42.195ku<br>新た: 2時間 2                                                                                 | mn<br>24分30秒 |    |              |

### 8.「OK」ボタンをクリックすると、動画作成が開始されます。

4.で入力したメールアドレスに確認メールが配信されます。

| 挙.finisher QasUfunicaa<br>レース動画生成サービン                      | z      |        | =  |
|------------------------------------------------------------|--------|--------|----|
| 福岡マラソン 2021 オンライン                                          | フィニッシャ | ーズムービー |    |
| 福岡 太郎 フルバージョン                                              |        |        |    |
| GET FULL-VERSION MOVIE<br>フル・バージョンを作成する                    |        |        |    |
| メール問題                                                      | カスタマイズ | 決済     | 帛7 |
| Payment                                                    |        |        |    |
| 支払いはありません<br>There is no payment<br>この情報の動業を作用します。よろしいですか? | ,      |        |    |
|                                                            |        |        |    |
|                                                            |        | ок     |    |
|                                                            |        |        |    |

### 9. 確認メールが届きます。

動画作成が完了すると再度メールが届きます。 受取後、ダウンロードして動画をお楽しみください。 ※システムの利用状況により時間を要する場合があります。

.finisherの動画作成リクエストを受け付けました。

動画作成後に本メールアドレス宛にダウンロードURLを送信致します。 動画作成には数時間かかる見込みです。 ※ウルトラマラソンのような距離の長いイベントでは作成に1日ほど時間を要する場合がございます。

どうぞお楽しみに!!

※こちらのメールアドレスは送信専用になります。本メールへは返信できません。

<<.finisherに関するご不明な点はこちら>> https://finisher.runnet.jp/help